# **Sales and Commissions**

Import Transactions

## **Preparation**:

- Locate a commission statement from your manufacturer and save to a location that you can find. Adopt a consistent file naming convention such as MfgName(space)YYYY.MM with the date MM as the check date for your import
- 2. If it is in .pdf format, convert to Excel
- 3. If it is in an older Excel format (prior to 2003) convert to latest version
- 4. Move the information that you want to import to the first tab (the one on the left) if it is not already set up that way
- 5. Make sure that it is a "flat" file
  - There is a unique header in row 1for each column (no blank headers, no commas in headers)
  - 2. Data starts at row 2
  - 3. Remove Subtotals, blank rows, and totals
  - Check for the presence of the required fields (Customer name, sales amount, commission amount)
  - If there is an Invoice date, make sure you know if it is in "Text" format or "Excel" format. Make sure that it is in every row and the same format in every row.
  - 6. Make sure that the data that you need is within the first 50 columns (through AX)

#### **Customizing the "Shortcut Menu"** Edit shortcut menu here Activity Journals Opportunities Shortcut menu bar 🗾 🕑 🚨 CFU Companies Contacts 35 More -RepSalesForce ✓ Help Create × Edit Shortcut Menus B To edit your shortcut Selected Menus Menus CUSLOTI TICE COU menu: Companies Click the edit button on Line Plans the shortcut menu Contacts Line Actuals In the edit pop up box, Activity Journals choose the options you Customer Forecast want from the left Opportunities Users (Menus) and move them Sales by Month to the right (Selected Sales Teams Sales/Comm by Month Menus) Private Teams save by clicking green Commission Data Overview save button (above Roles Purchase Orders Selected Menus) CRM Sync If you are doing this Commissionable Transactions module, I recommend Application Settings Import Transactions the selections circled in Sales Comparison green.

## **Import Process:**

Get to the Import Transactions page by clicking on "Import Transactions" in your shortcut menu or by following the menu path of clicking on main menu, hover on Data Management, click on Import Transactions.

| ¢   |              | Companies        | Contacts | Activity Journals             | Opportunities    | Line Overview | Purchase Orders | Jobs | Quotes | Samples | Messages | Sales by Month | Sales Comparison | Import Transac | Commissionable |
|-----|--------------|------------------|----------|-------------------------------|------------------|---------------|-----------------|------|--------|---------|----------|----------------|------------------|----------------|----------------|
|     | Com          | npanies          |          |                               |                  |               |                 |      |        |         |          |                |                  |                |                |
|     | Cont         | tacts            |          | lesForce                      |                  |               |                 |      |        |         |          |                |                  |                |                |
| R   | Орр          | ortunities       |          |                               |                  |               |                 |      |        |         |          |                |                  |                |                |
|     | Activ        | vity Journals    |          |                               |                  |               |                 |      |        |         |          |                |                  |                |                |
|     | Task         | s                |          |                               |                  |               |                 |      |        |         |          |                |                  |                |                |
| Tas | Mess         | sages            |          |                               |                  |               |                 |      |        |         | _ ,      | * Even         | ts               |                |                |
|     | Ema          | il               |          | Opportunity Ac                | tion Required/Ca | 11            |                 |      |        |         |          |                | No Events        |                |                |
|     | Cale         | endar            |          | 3 - Fear)                     |                  |               |                 |      |        |         |          |                | NO EVENIS        |                |                |
|     | Plan         | ner              |          |                               |                  |               |                 |      |        |         |          |                |                  |                |                |
|     | Goal         | ls               |          | Opportunity Ac                | tion Required(Ca | ll            |                 |      |        |         |          |                |                  |                |                |
|     | More         | e CRM            | >        | 4 - Industry Nev              | WS)              |               |                 |      |        |         |          | My A           | ctivity Journal  |                |                |
|     | Repo         | orting           | >        |                               | _                | Uniona        |                 |      |        |         |          |                |                  |                |                |
|     | Data         | a Management     | >        | Import Transact               | tions            | пајоса        |                 |      |        |         |          |                |                  |                |                |
|     | Setti<br>11- | ings<br>-15-2022 | ,        | Commissionabl<br>Transactions | le red(1st       |               |                 |      |        |         |          |                | No Follow Ups    |                |                |
|     |              |                  |          | Internal PN Spli              | its              |               |                 |      |        |         |          |                |                  |                |                |

### Transactions Import page

| 🚸 🗮 Companies Contacts Activity Journals Oppor | rtunities Line Overview | rchase Orders J               | obs Quotes Sample    | es Messages Sales  | by Month Sales Compa | rison Import Transac | Commissionable     | Planner    |           | ⊒ 3            | O 🚨 CFU |
|------------------------------------------------|-------------------------|-------------------------------|----------------------|--------------------|----------------------|----------------------|--------------------|------------|-----------|----------------|---------|
| Transactions Import                            |                         |                               |                      |                    |                      |                      |                    |            | •         | ♥ Help ♥ Creat | le      |
| Import Process                                 | Import Log              |                               |                      |                    |                      |                      |                    |            |           |                |         |
| Import Log                                     | import Log              |                               |                      |                    |                      |                      |                    |            |           |                |         |
| Load Data                                      | New                     |                               |                      |                    |                      |                      |                    |            |           |                |         |
| Map & Import                                   |                         |                               |                      |                    |                      |                      |                    |            |           |                |         |
| Aliasing                                       |                         |                               |                      | (1 of 5            | j) H K 1 2           | 3 4 5 >              | ▶ 50 ₩             |            |           |                |         |
| Re-Aliasing                                    |                         |                               |                      | (                  |                      |                      |                    |            |           |                |         |
| Error List                                     | Batch # ↓↑              | Filename ↓↑                   | Mfg./Product Line ↓↑ | Type ↓↑            | Map Title ↓↑         | Processed on ↓↑      | User ↓↑            | Status     | Processed | Failed         |         |
| Reprocess Split                                |                         |                               |                      |                    |                      |                      |                    | Durub      | riocebsed | Funce          |         |
| Import Company Aliases                         |                         | Customer number               |                      |                    |                      |                      |                    |            |           |                |         |
|                                                | 242                     | instead of customer           | ISM Manufacturing    | Sales & Commission | no customer name     | 12-01-2022 02:37 PM  | Chris Farley LISER | Processed  | 26        | 0              |         |
|                                                | LTL                     | name vlev                     | sommandidetaring     | Sales & commission | given                | 12 01 2022 02:01 11  | enno rancy ober    | 1 locessed | 20        | Ŭ              |         |
|                                                |                         | Hame.AlsA                     |                      |                    |                      |                      |                    |            |           |                |         |
|                                                | 241                     | 2020 301A                     | JSM Manufacturing    | Sales & Commission | im                   | 11-22-2022 01:38 PM  | Chris Farley USER  | Processed  | 10        | 0              |         |
|                                                |                         | spreadsheet.xlsx              |                      |                    | 1                    |                      | ,,,,,,,,,,,,,,,,,  |            |           |                |         |
|                                                | 240                     | 2020 301A<br>spreadsheet.xlsx | JSM Manufacturing    | Sales & Commission | jm                   | 11-10-2022 12:18 PM  | Chris Farley USER  | Processed  | 10        | 0              |         |

### Start here. Click "New"

|                                                                                                    |                                                                                                    |                                                                                                    |                                         |                                        |                  |                   |                    |                  |               | ✓ Help ✓ Create |       |
|----------------------------------------------------------------------------------------------------|----------------------------------------------------------------------------------------------------|----------------------------------------------------------------------------------------------------|-----------------------------------------|----------------------------------------|------------------|-------------------|--------------------|------------------|---------------|-----------------|-------|
| Import Process                                                                                                    |                                                                                                    |                                                                                                    |                                         |                                        |                  |                   |                    |                  |               | _               | _     |
| ortlog                                                                                                    | Select File and Lor                                                                                                    | oad Data                                                                                                    |                                         |                                        |                  |                   |                    | $\frown$         |               |                 | Notes |
| Data                                                                                                    | Mfn /Deardwet Line                                                                                                    | [Not a                                                                                                    | alacted                                 |                                        |                  |                   |                    |                  |               |                 |       |
| & Import                                                                                                    | Mfg./Product Line                                                                                                    | [NOL S                                                                                                    | elected                                 | 0.01.000                               | () n 11          |                   |                    |                  |               |                 |       |
| ing                                                                                                    | Import Type                                                                                                    | U Sal                                                                                                    | es 🕖 Commission                         | Sales and Commissio                    | n 🔘 Bookings     |                   |                    |                  |               |                 |       |
| iasing                                                                                                    | Import From                                                                                                    | File                                                                                                    |                                         |                                        |                  |                   | Import From        | n Budde          | Load          |                 |       |
| List                                                                                                    | - I .                                                                                                    |                                                                                                    |                                         |                                        |                  |                   |                    |                  |               |                 |       |
| ocess Split                                                                                                    | Data import start                                                                                                    | rts from line #                                                                                               |                                         |                                        |                  | 2                 | $\Diamond$         |                  |               |                 |       |
| rt Company Aliases                                                                                                    | Select a file (.xls,                                                                                                    | , .xlsx or .csv) and click on L                                                                               | oad Data:                               |                                        |                  |                   |                    |                  |               |                 |       |
|                                                                                                    | + Choose File                                                                                                    | Company Lo                                                                                                    | okup                                    |                                        |                  |                   |                    |                  |               | New             |       |
|                                                                                                    | Map & Import                                                                                                    | n in                                                                                                    |                                         |                                        | (1 of 1) ⊨       | < 1 >             | ₩ 10 ¥             |                  |               |                 |       |
|                                                                                                    |                                                                                                    | Name II                                                                                                    | Type  ↑                                 | Sales Team                             | Phone  ↑         | Region 11         | Street  1          | City  ↑          | State  ↑      | Postal Code  ↑  |       |
|                                                                                                    |                                                                                                    | i i i i i i i i i i i i i i i i i i i                                                                         | Type +1                                 | Sales leann +1                         | FIIONE +1        | Region +1         | Succe +            | City +1          | State +1      | Fostat Code +1  |       |
|                                                                                                    |                                                                                                    | J                                                                                                    |                                         |                                        |                  |                   |                    |                  |               |                 |       |
|                                                                                                    |                                                                                                    | D   Dath Dive                                                                                                 | Mfg /Draduct                            |                                        |                  |                   |                    |                  |               |                 |       |
|                                                                                                    |                                                                                                    | DJ Bath Plus                                                                                                  | Mig./Product                            |                                        |                  |                   |                    |                  |               |                 |       |
|                                                                                                    |                                                                                                    | Gen Info                                                                                                    | Line                                    |                                        |                  |                   |                    |                  |               |                 |       |
|                                                                                                    |                                                                                                    | O                                                                                                    |                                         |                                        |                  |                   |                    |                  |               |                 |       |
|                                                                                                    |                                                                                                    | JSM                                                                                                    | Mfg./Product                            |                                        |                  |                   |                    | Woodinville      | WA            | 98072           |       |
|                                                                                                    |                                                                                                    | Manufacturing                                                                                                 | Line                                    |                                        |                  |                   |                    |                  |               | 50012           |       |
|                                                                                                    |                                                                                                    |                                                                                                    |                                         |                                        |                  |                   |                    |                  |               |                 |       |
|                                                                                                    |                                                                                                    |                                                                                                    |                                         |                                        |                  |                   |                    |                  |               |                 |       |
| Companies Contacts Activity Journa                                                                                                    | als Opportunities                                                                                                    | Line Overview Purch                                                                                           | ase Orders Jobs                         | Quotes Samples                         | Messages Sales b | y Month Sales Com | parison Import Tra | nsac Commissior  | able Planner  |                 |       |
| Companies Contacts Activity Journal Solutions Import                                                                                                  | als Opportunities                                                                                                    | Line Overview Purch                                                                                           | ase Orders Jobs                         | Quotes Samples                         | Messages Sales b | y Month Sales Com | parison Import Tra | nsac Commissior  | nable Planner |                 | •     |
| Companies Contacts Activity Journa<br>Sactions Import<br>Import Process                                                                               | sls Opportunities                                                                                                    | Line Overview Purch                                                                                           | ase Orders Jobs                         | Quotes Samples                         | Messages Sales b | y Month Sales Com | parison Import Tra | nsac Commissior  | nable Planner |                 |       |
| Companies Contacts Activity Journa<br>sactions Import<br>Import Process                                                                               | als Opportunities                                                                                                    | Line Overview Purch                                                                                           | ase Orders Jobs                         | Quotes Samples                         | Messages Sales b | y Month Sales Com | parison Import Tra | nsac Commission  | nable Planner |                 |       |
| Companies Contacts Activity Journal<br>Isactions Import<br>Import Process                                                                             | als Opportunities                                                                                                    | Line Overview Purch                                                                                           | ase Orders Jobs                         | Quotes Samples                         | Messages Sales b | y Month Sales Com | parison Import Tra | nsac Commission  | nable Planner |                 |       |
| Companies Contacts Activity Journal<br>Isactions Import<br>Import Process<br>Int Log<br>Data                                                          | als Opportunities<br>Select I<br>Mfg./Pro                                                                                                    | Line Overview Purch                                                                                           | ase Orders Jobs<br>JSM Manufac          | Quotes Samples                         | Messages Sales b | y Month Sales Com | parison Import Tra | nsac Commission  | nable Planner |                 |       |
| Companies Contacts Activity Journal<br>Isactions Import<br>Import Process<br>rt Log<br>Data<br>& Import                                               | als Opportunities<br>Select I<br>Mfg./Pro<br>Import T                                                                                                    | Line Overview Purch<br>File and Load Data<br>oduct Line<br>Type                                               | ase Orders Jobs<br>JSM Manufac<br>Sales | Quotes Samples<br>turing<br>Commission | Messages Sales b | y Month Sales Com | parison Import Tra | nsac. Commission | nable Planner |                 |       |
| Companies Contacts Activity Journal<br>Insactions Import<br>Import Process<br>rt Log<br>Data<br>& Import<br>ng                                        | als Opportunities Select Mfg./Pro Import 1                                                                                                    | Line Overview Purch<br>File and Load Data<br>oduct Line<br>Type                                               | ase Orders Jobs<br>JSM Manufac<br>Sales | Quotes Samples turing Commission       | Messages Sales b | y Month Sales Com | parison Import Tra | nsac Commission  | nable Planner | land            |       |
| Companies Contacts Activity Journal<br>Isactions Import<br>Import Process<br>rt Log<br>Data<br>& Import<br>ng<br>iasing                               | sis Opportunities<br>Select<br>Mfg./Pro<br>Import T                                                                                                    | Line Overview Purch<br>File and Load Data<br>oduct Line<br>Type<br>ort From File                              | ase Orders Jobs<br>JSM Manufac<br>Sales | Quotes Samples turing Commission       | Messages Sales b | y Month Sales Com | parison Import Tra | nsac Commission  | nable Planner | Load            |       |
| Companies Contacts Activity Journal<br>sactions Import<br>Import Process<br>t Log<br>Data<br>Import<br>Ig<br>asing<br>List                            | bls Opportunities Select Mfg./Pro Import 1 Import 1 Impor | Line Overview Purch<br>File and Load Data<br>oduct Line<br>Type<br>ort From File                              | ase Orders Jobs<br>JSM Manufac<br>Sales | Quotes Samples                         | Messages Sales b | y Month Sales Com | parison Import Tra | nsac. Commission | nable Planner | Losd            |       |
| Companies Contacts Activity Journal<br>Isactions Import<br>Import Process<br>rt Log<br>Data<br>& Import<br>ng<br>asing<br>List<br>List<br>cress Split | bls Opportunities Select Mfg,/Prc Import 1 Data i                                                                                                    | Line Overview Purch<br>File and Load Data<br>oduct Line<br>Type<br>ort From File<br>import starts from line # | ase Orders Jobs                         | Quotes Samples                         | Messages Sales b | y Month Sales Com | parison Import Tra | nsac Commission  | nable Planner | Losd            |       |

Choose your Manufacturer/Principal by clicking on the magnifier. This brings up Company Lookup. Just typing in a couple of letters will shorten the list to choose from. When you see the one you want, click it. Choose the type of import that you are doing. In this case we are doing a Sales and Commission import Click on the blue 'Choose File" button. This takes you to your computer to find the file that you are planning to import. When you find it, double click.

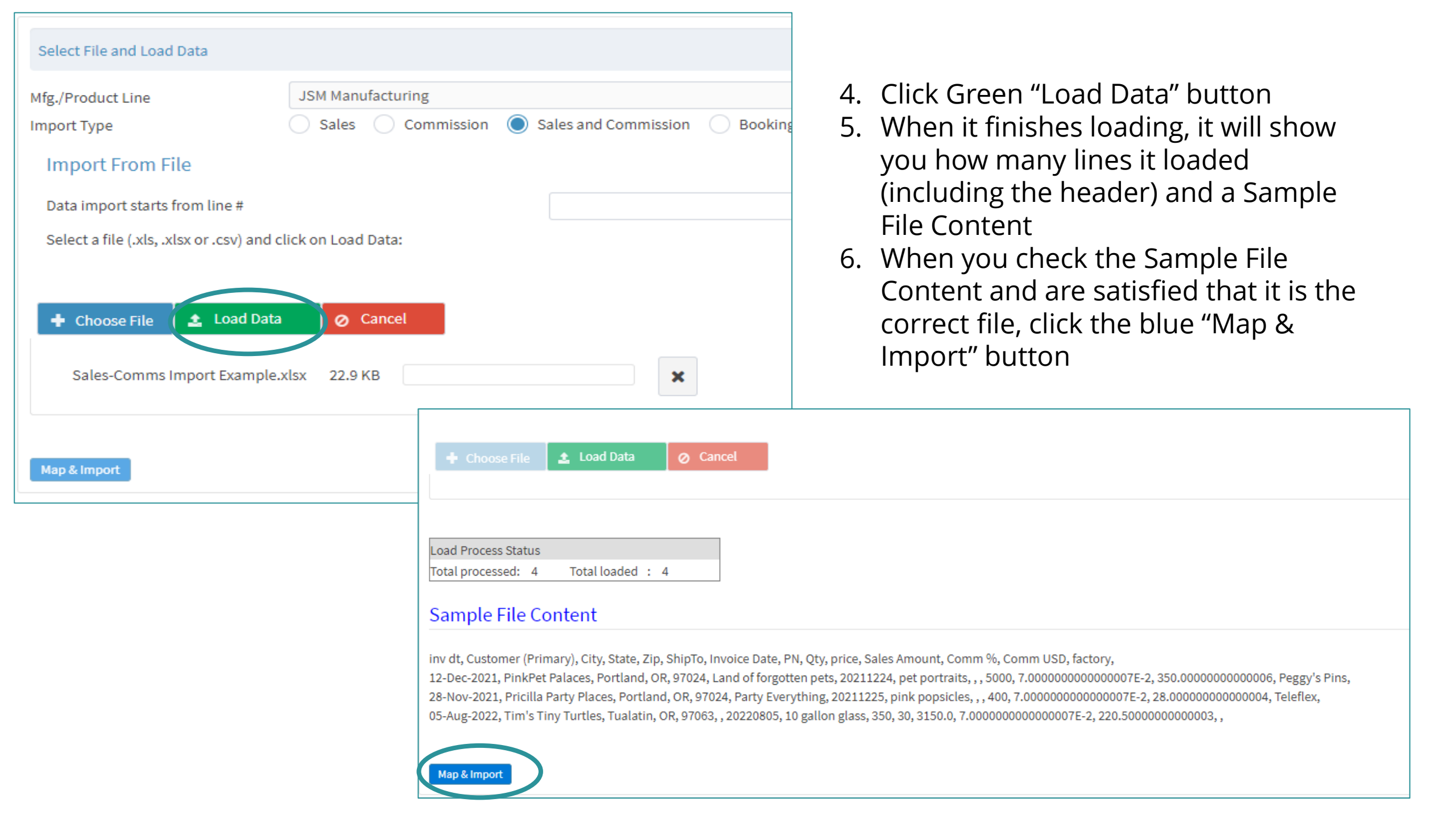

|             | Companies Contacts Activity Journals Opp | ortunities Line Overview Purchase Orders | Jobs Quotes Sam | nples Messages | Sales by Month | Sales Comparison       | Import Transac             | Commissionable | Planner  |                    | 🗾 🧿 🔽 CFU                             |
|-------------|------------------------------------------|------------------------------------------|-----------------|----------------|----------------|------------------------|----------------------------|----------------|----------|--------------------|---------------------------------------|
| Transact    | tions Import                             |                                          |                 |                |                |                        |                            |                |          |                    | ✓ Help ✓ Create                       |
|             | Import Process                           | Manning                                  |                 |                |                |                        |                            |                |          |                    |                                       |
| Import Log  |                                          | маррінg                                  |                 |                |                |                        |                            |                |          |                    |                                       |
| Load Data   |                                          | Map Title: [Select]                      | ··· 7           | ′. Ton         | ame voi        | ir map.                | click the                  | blue "plu      | ıs" sign |                    | Save Delete Test Mapping              |
| Map & Impo  | ort                                      |                                          |                 |                | anne you       |                        |                            | prac pr        | 19 91811 |                    |                                       |
| Aliasing    |                                          |                                          |                 |                |                | Mapping for Mfg./Produ | ct Line - JSM Manufacturin | Ig             |          |                    |                                       |
| Re-Aliasing |                                          | Mfr (Deadlock) inc                       |                 |                |                |                        | POS/Direct Salar           |                |          |                    |                                       |
| Error List  |                                          | Reference Row ID                         | No D            | ata            |                |                        | POS Distributor            |                |          | No Data            | ~                                     |
| Reprocess S | Split                                    |                                          |                 |                |                |                        |                            |                |          |                    |                                       |
| Import Com  | npany Aliases                            | Customer*                                | No D            |                |                |                        | Mfr Ship to Num            |                |          | No Data            |                                       |
|             |                                          | City                                     | No              | ata .          |                | ~                      | Chester Chester            |                |          | No Data            | ~                                     |
| 8.          | Name the map                             | Postal Code                              | No              | No. Data       |                |                        |                            |                |          | No Data            | ~                                     |
| •••         | and did "Cat Man                         |                                          |                 | No Data        |                |                        |                            | ~              |          |                    |                                       |
|             | and click Set Map                        | Secondary Customer                       | No              |                | م              |                        |                            |                |          | No Data            | ~                                     |
|             | Title"                                   | Secondary Customer State                 | No              | No Data        |                |                        |                            |                |          | No Data            | ~                                     |
| 0           | Using the drop                           |                                          |                 | City           |                |                        |                            |                |          |                    |                                       |
| 9.          | Using the drop                           | Invoice Date *                           | No              | Comm %         |                |                        |                            |                |          |                    |                                       |
|             | down boxes,                              | Date Format                              | DD              | Comm USD       |                |                        |                            |                |          | No Data            | ~                                     |
|             | choose the name                          | Sales Order                              | No              | Customer (Prim | ary)           |                        |                            |                |          | No Data            | ~                                     |
|             |                                          |                                          |                 | factory        |                |                        |                            | -              |          |                    |                                       |
|             | of the column on                         | Part Number                              | No              | inv dt         |                |                        |                            |                |          | No Data            | ~                                     |
|             | vour spreadsheet                         | Product Family<br>Customer Part Number   | No              | Invoice Date   |                |                        |                            | -              |          | No Data            | ×                                     |
|             | your spreadsneet                         |                                          |                 |                |                |                        | 2                          |                |          | 10000              |                                       |
|             | that contains the                        |                                          |                 |                |                |                        |                            |                |          |                    |                                       |
|             | annronriate data                         | Sales Amount •                           | No D            | ata<br>ata     |                | ~                      | Post Split Amount          |                |          | No Data<br>No Data | ~                                     |
| 10          |                                          | Booking Cost                             | No D            | ata            |                | · · ·                  | Real Cost                  |                |          | No Data            | · · · · · · · · · · · · · · · · · · · |
| 10.         | . Minimum                                |                                          |                 |                |                |                        |                            |                |          |                    |                                       |
|             | required fields are                      | Commission Rate                          | No D            | ata            |                | ~                      | Commission *               |                |          | No Data            |                                       |
|             |                                          | Check Date                               | No D            | ata            |                | ~                      | Check Date                 |                |          |                    |                                       |
|             | outlined                                 | Check Number                             | No D            | ata            |                | ~                      | Check Number               |                |          |                    |                                       |
| 11.         | . Date fields will be                    |                                          |                 |                |                |                        |                            |                |          |                    |                                       |
|             | addragged in the                         | Comment                                  | No D            | ata            |                | ~                      |                            |                |          |                    |                                       |
|             | addressed in the                         | Currency Conv. Rate                      | No D            | ata            |                | ~                      | Currency Conv. Rate        |                |          | 1                  |                                       |
|             | next slide                               |                                          |                 |                |                |                        |                            |                |          |                    |                                       |
|             | · *                                      |                                          |                 |                |                |                        |                            |                |          |                    |                                       |

- 11. (continued) Invoice Date can be imported if it is on your spreadsheet.
  - You would use the dropdown box (see left side of yellow frame). If your date is an "Excel" format date, it will show up in the box on the right side of the yellow frame in this pattern – *no matter how it looks on your spreadsheet* which matches exactly the pattern in the blue frame.
  - If your date is in "text" format on your spreadsheet, you need to use the dropdown box in the blue frame to match the pattern exactly that is showing on the right side of the yellow frame.
  - If you do not have an invoice date on your spreadsheet, you can choose a date from the date chooser which will pop up if you click on the box on the right side of the yellow frame, leaving the left side showing "No Data".
  - You must choose one of these options, as Invoice Date is a required field.

| Secondary Customer State | No Data 🗸    | Secondary Customer Postal Code | No Data     | ~ |
|--------------------------|--------------|--------------------------------|-------------|---|
|                          |              |                                |             |   |
| Invoice Date *           | inv dt 🗸 🗸 🗸 | *Invoice Date format           | 12-Dec-2021 | ] |
| Date Format              | DD-Mon-YYYY  | Invoice Number                 | No Data     | ~ |
| Sales Order              | No Data 🗸    | PO Number                      | No Data     | ~ |
|                          |              |                                |             |   |
|                          |              |                                |             |   |
| Part Number              | PN v         | Product Line                   | No Data     | ~ |
| Product Family           | No Data 🗸    | Product Description            | No Data     | ~ |
| Customer Part Number     | No Data 🗸    | Weight                         | No Data     | ~ |

12. Check date (green frame) can be imported (left side) if it is a column on your spreadsheet, or you can use the date chooser on the right side, same as above. If you have a check date column on your spreadsheet, it must be in the same format exactly as your invoice date column.

| Commission Rate | No Data 🗸 🗸 | Commission * | Comm USD |
|-----------------|-------------|--------------|----------|
| Check Date      | No Data 🗸   | Check Date   |          |
| Check Number    | No Data 🗸   | Check Number |          |

13. Your invoice date determines where the sales fall on the sales reports, the check date determines where the sales and the commissions fall on your commission reports. Pay attention: This page will be on the quiz!

| 14000  |                                         |  |
|--------|-----------------------------------------|--|
| IN ALL |                                         |  |
|        | - · · · · · · · · · · · · · · · · · · · |  |
|        |                                         |  |
|        |                                         |  |
|        |                                         |  |
|        |                                         |  |
|        |                                         |  |

Map Title : jsm s&C

v 🕂 🖊

### 14. Now test the map by clicking blue button in upper right corner. This map is going to fail, because I made a change when no one was looking. Can you find it?

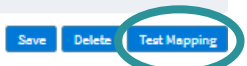

|                          | Mapping for Mfg./Produ | ct Line - JSM Manufacturing    |                                                        |
|--------------------------|------------------------|--------------------------------|--------------------------------------------------------|
| Mfg./Product Line        | Use Default Value      | POS/Direct Sales               | No Data                                                |
| Reference Row ID         | No Data                | POS Distributor                | No Data                                                |
|                          | 1000a V                |                                | The same of the same same same same same same same sam |
|                          |                        |                                |                                                        |
| Customer *               | Customer (Primary)     | Mfg Ship-to Num                | No Data                                                |
| City                     | City                   | State                          | State                                                  |
| Postal Code              | Zin                    | Rezion                         | No Data                                                |
|                          | Lip V                  |                                | No Data                                                |
|                          |                        |                                |                                                        |
| Secondary Customer       | No Data                | Secondary Customer City        | No Data                                                |
| Secondary Customer State | No Data                | Secondary Customer Postal Code | No Data                                                |
|                          | 1000ata V              | Secondary essentier roban code | No Data                                                |
|                          |                        |                                |                                                        |
| Invoice Date *           | Invoice Date           | *Invoice Date format           | 20211224                                               |
| Date Format              | DD-Mon-YVYY            | Invoice Number                 | No Data                                                |
| Sales Order              | No Data                | PQ Number                      | No Data                                                |
|                          | No Data                | - Oraniour                     |                                                        |
|                          |                        |                                |                                                        |
| Part Number              | PN                     | Product Line                   | No Data                                                |
| Product Family           | No Data                | Product Description            | No Data                                                |
| Customer Part Number     | No Data                | Weight                         | No Data                                                |
|                          | No Data                | Hegh                           |                                                        |
|                          |                        |                                |                                                        |
| Quantity                 | Otv                    | Unit Price                     | No Data                                                |
| Sales Amount*            | Sales Amount           | Post Split Amount              | No Data                                                |
| Booking Cost             | Ma Data                | Real Cost                      | No Data                                                |
| Booking Cost             | No Data                | Real Cost                      | No Data                                                |
|                          |                        |                                |                                                        |
| Commission Bate          | Na Data                | Commission *                   | CommUSD                                                |
| Chark Date               | No Data                | Charle Pata                    |                                                        |
| Charle Number            | No Data                | Charle Murshan                 | 12-01-2022                                             |
| Check Number             | No Data                | Check Number                   |                                                        |
|                          |                        |                                |                                                        |
| Comment                  | No Dela                |                                |                                                        |
| Comment                  | No Data                | Current Carry Bata             |                                                        |
| Currency Conv. Kate      | No Data 🗸              | Currency Conv. Kate            | 1                                                      |

#### Mapping

Map Title : jsm s&C

v 🕂 🖊

|                          |                    | Mapped Sample Record           |                    |                    |                     | ×        |            |   |
|--------------------------|--------------------|--------------------------------|--------------------|--------------------|---------------------|----------|------------|---|
|                          |                    |                                |                    |                    |                     |          |            |   |
| Mfg./Product Line        | Use Default Value  | FIELD                          | MAPPED COLUMN      | DATA               | ERROR               | <b>^</b> | No Data    | ~ |
| Reference Row ID         | No Data            | Invoice Date                   | Invoice Date       | 20211224           | Invalid Date Format |          | No Data    | ~ |
|                          |                    | Mfg./Product Line              |                    |                    |                     |          |            |   |
|                          |                    | Mfg Ship-to Num                |                    |                    |                     |          |            |   |
| Customer*                | Customer (Primary) | POS/Direct Sales               |                    |                    |                     |          | No Data    | ~ |
| City                     | City               | Reference Row ID               |                    |                    |                     |          | State      |   |
| Partal Cada              | 7-                 | POS Distributor                |                    |                    |                     |          | No Dela    |   |
| Postal Code              | Zip                | Customer                       | Customer (Primary) | ) PinkPet Palaces  |                     |          | NO Data    | ~ |
|                          |                    | Secondary Customer             |                    |                    |                     |          |            |   |
|                          |                    | Commission Rate                |                    |                    |                     |          |            |   |
| Secondary Customer       | No Data            | Region                         |                    |                    |                     |          | No Data    | ~ |
| Secondary Customer State | No Data            | Product Line                   |                    |                    |                     |          | No Data    | ~ |
|                          |                    | Product Family                 |                    |                    |                     |          |            |   |
|                          |                    | Part Number                    | PN                 | pet portraits      |                     |          |            |   |
| Invoice Date *           | Invoice Date       | Customer Part Number           |                    |                    |                     |          | 20211224   |   |
| Date Format              | DD-Mon-YYYY        | Product Description            |                    |                    |                     |          | No Data    | ~ |
| Sales Order              | No Data            | Weight                         |                    |                    |                     |          | No Data    | ~ |
|                          |                    | Invoice Number                 |                    |                    |                     |          |            |   |
|                          |                    | Booking Cost                   |                    |                    |                     |          |            |   |
| Part Number              | DN                 | Real Cost                      |                    |                    |                     |          | No Dete    |   |
| a luc d                  | FN                 | Unit Price                     |                    |                    |                     |          | No Data    | ~ |
| Product Family           | No Data            | Quantity                       | Qty                |                    |                     |          | No Data    | ~ |
| Customer Part Number     | No Data            | Projected Revenue/Sales Amoun  | tSales Amount      | 5000.00            |                     |          | No Data    | ~ |
|                          |                    | Commission                     | Comm USD           | 350.01             |                     |          |            |   |
|                          |                    | Check Date                     | Check Date         | 01-Dec-2022        |                     |          |            |   |
| Quantity                 | Qty                | Check Number                   | Data not available | Data not available | =                   |          | No Data    | ~ |
| Sales Amount *           | Sales Amount       | PO Number                      |                    |                    |                     |          | No Data    | ~ |
| Booking Cost             | No Data            | City                           | City               | Portland           |                     |          | No Data    | ~ |
|                          |                    | State                          | State              | OR                 |                     |          |            |   |
|                          |                    | Postal Code                    | Zip                | 97024              |                     |          |            |   |
| Commission Rate          | No Data            | Sales Order                    |                    |                    |                     |          | CommUSD    |   |
| Charle Data              | No Data            | Secondary Customer City        |                    |                    |                     |          |            |   |
|                          | NO Data            | Secondary Customer State       |                    |                    |                     |          | 12-01-2022 |   |
| Check Number             | No Data            | Secondary Customer Postal Code | 2                  |                    |                     |          |            |   |
|                          |                    | Post Split Amount              |                    |                    |                     |          |            |   |
|                          |                    | Currency Conv. Rate            | Currency Conv. Rat | e1.00              |                     | •        |            |   |
| Comment                  | No Data            |                                |                    |                    |                     |          |            |   |

- 15. In the Mapped Sample Record, the 1<sup>st</sup> column shows the name of the box in the Repfabric map, the 2<sup>nd</sup> column shows the name of the column in the spreadsheet, the 3<sup>rd</sup> column shows the first line of data from the spreadsheet, and the 4<sup>th</sup> column shows any errors that are detected. This date format error happened when the column was changed from the Excel date to the column containing a text date.
- 16. Close the box, fix any errors that you found, and move on to "Import Sales & Commission Data"

### Mapping

Map Title : jsm s&C

v 🕇 🖊

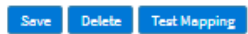

|                          | Mapping for Mfg./Produ | t Line - JSM Manufacturing     |             |
|--------------------------|------------------------|--------------------------------|-------------|
| Mfg./Product Line        | Use Default Value 🗸 🗸  | POS/Direct Sales               | No Data 🗸 🗸 |
| Reference Row ID         | No Data 🗸              | POS Distributor                | No Data 🗸   |
|                          |                        |                                |             |
|                          |                        |                                |             |
| Customer*                | Customer (Primary)     | Mfg Ship-to Num                | No Data 🗸   |
| City                     | City                   | State                          | State v     |
| Postal Code              | Zip v                  | Region                         | No Data 🗸 🗸 |
|                          |                        |                                |             |
| Secondary Customer       | No Data                | Secondary Customer City        | No Data     |
| Secondary Customer State | No Data                | Secondary Customer Postal Code | No Data     |
|                          | No Data                |                                | ino bala    |
|                          |                        |                                |             |
| Invoice Date *           | inv dt 🗸 🗸             | *Invoice Date format           | 12-Dec-2021 |
| Date Format              | DD-Mon-YYYY            | Invoice Number                 | No Data 🗸   |
| Sales Order              | No Data 🗸              | PO Number                      | No Data 🗸   |
|                          |                        |                                |             |
|                          |                        |                                |             |
| Part Number              | PN v                   | Product Line                   | No Data 🗸   |
| Product Family           | No Data 🗸              | Product Description            | No Data 🗸   |
| Customer Part Number     | No Data 🗸              | Weight                         | No Data 🗸 🗸 |
|                          |                        |                                |             |
| Quantity                 | Oby                    | Unit Price                     | No Data     |
| Sales Amount*            | Sales Amount           | Post Solit Amount              | No Data     |
| Booking Cost             | No Data                | Real Cost                      | No Data     |
| Sound cost               | No Data                | num coux                       | ino bata 🗸  |
|                          |                        |                                |             |
| Commission Rate          | No Data 🗸              | Commission •                   | Comm USD 🗸  |
| Check Date               | No Data 🗸              | Check Date                     | 12-01-2022  |
| Check Number             | No Data 🗸              | Check Number                   |             |
|                          |                        |                                |             |
|                          |                        |                                |             |
| Comment                  | No Data 🗸              |                                |             |
| Currency Conv. Rate      | No Data 🗸              | Currency Conv. Rate            | 1           |
|                          |                        |                                |             |

Import Sales & Commission Data

17. Click "Import Sales & Commission Data

|                                                                                                    | Ach.         | A CONTRACTOR                            | no bata   |
|----------------------------------------------------------------------------------------------------|--------------|-----------------------------------------|-----------|
| Sales Amount *                                                                                                    | Sales Amount | v Post Split Amount                     | No Data   |
| Booking Cost                                                                                                    | No Data      | Real Cost                               | No Data   |
|                                                                                                    |              |                                         |           |
| Commission Rate                                                                                                    | No Data      | Commission *                            | Comm US   |
| Check Date                                                                                                    | No Data      | Check Date                              | 12-01-202 |
| Check Number                                                                                                    | No Data      | Check Number                            |           |
|                                                                                                    |              |                                         |           |
| Comment                                                                                                    | No Data      | ~                                       |           |
| Currency Conv. Rate                                                                                                    | No Data      | <ul> <li>Currency Conv. Rate</li> </ul> | 1         |
| Import Data                                                                                                    |              |                                         |           |
| Import Data Import Process Status Records Imported: 3 Records Failed: 0                                                                                                    |              |                                         |           |
| Import Data Import Process Status Records Imported: 3 Records Failed: 0 Batch No. : 243 Imported On : 12-01-2022 11:11 PM                                                                                                    |              |                                         |           |
| Import Data Import Process Status Records Imported: 3 Records Failed: 0 Batch No. : 243 Imported On : 12-01-2022 11:11 PM Alicasing                                                                                                    |              |                                         |           |
| Import Data Import Process Status Records Imported: 3 Records Failed: 0 Batch No. : 243 Imported On : 12-01-2022 11:11 PM Aliasing                                                                                                    |              | Error List                              |           |
| Import Data          Import Process Status         Records Imported:       3         Records Failed:       0         Batch No.       :       243         Imported On :       12-01-2022 11:11 PM         Aliasing       #         #       Error List |              | Error List<br>Record                    |           |

18. Check the Import Process Status. Make sure there are no failed records. Then click the next blue button "Aliasing"

## Aliasing: Teaching Repfabric Your Customers

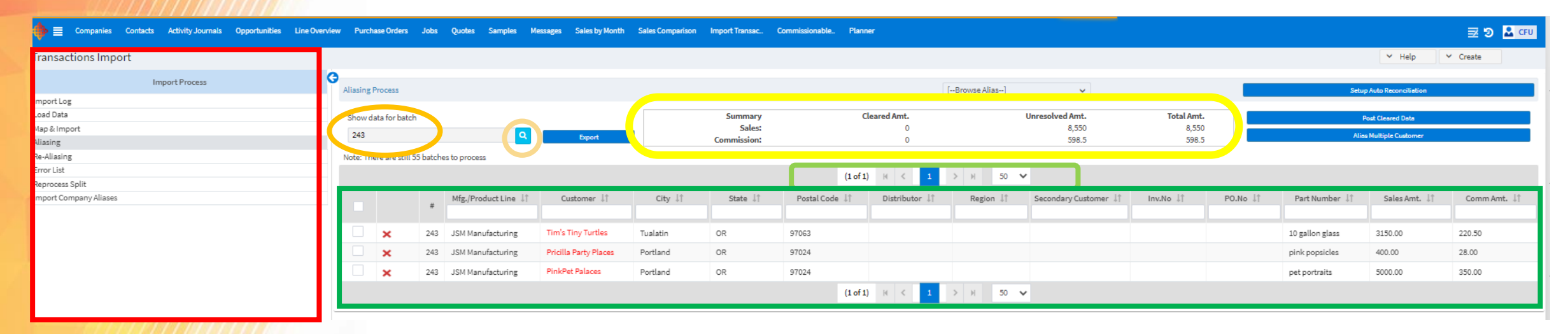

- 19. Aliasing is the process by which you teach Repfabric all the ways that your Manufacturers spell your customers' names in their sales and/or commission reports. There's a lot of information in this Aliasing screen, so here's a bit about some of the parts.
  - Red: Import process menu. It has been keeping track of each stage in the process. The aliasing stage can be accessed at any time by navigating to "Import Transactions" and clicking on "Aliasing" The only stage that cannot be accessed by itself is the "Map and Import" stage. The only way to get there is to import something.
  - The aliasing stage always defaults to your most recent batch that has not been posted. The batch number for what is currently showing is circled orange. You can choose from any unaliased batch or view all batches by clicking the blue look up tool that has been circled light orange.
  - Yellow frame is the summary box. It shows the total sales and commissions amounts for the batch that is being viewed. It also shows how much is aliased and how much more you have left.
  - Light green frame shows how many pages of 50 record there are and which page you are on. There is the option to change that 50 to 100 if you want.
  - // Dark green frame is where the action takes place. We will focus on this in the next slide

| Show data for batch 243 Q Export |                 |          |                      |                       | Summary<br>Sales:<br>Commission: | Cleared Amt.<br>0<br>0 |               | Unresolved Amt.<br>8,550<br>598.5 |           | <b>Total Amt.</b><br>8,550<br>598.5 |           | Post Cleared Data<br>Alias Multiple Customer |                 |              |             |
|----------------------------------|-----------------|----------|----------------------|-----------------------|----------------------------------|------------------------|---------------|-----------------------------------|-----------|-------------------------------------|-----------|----------------------------------------------|-----------------|--------------|-------------|
| Note: Th                         | ere are still 5 | 5 batche | es to process        |                       |                                  |                        |               |                                   |           |                                     |           |                                              |                 |              |             |
|                                  |                 |          |                      |                       |                                  |                        | (1 of 1)      | H < 1                             | > H 50 N  | •                                   |           |                                              |                 |              |             |
|                                  |                 | #        | Mfg./Product Line ↓↑ | Customer 🗍            | City ↓↑                          | State 🗍                | Postal Code 🕴 | Distributor 👫                     | Region ↓↑ | Secondary Customer 🗍                | Inv.No ↓↑ | PO.No ↓↑                                     | Part Number 🗍   | Sales Amt. 🗍 | Comm Amt. 🗍 |
|                                  |                 |          |                      |                       |                                  |                        |               |                                   |           |                                     |           |                                              |                 |              |             |
|                                  | ×               | 243      | JSM Manufacturing    | Tim's Tiny Turtles    | Tualatin                         | OR                     | 97063         |                                   |           |                                     |           |                                              | 10 gallon glass | 3150.00      | 220.50      |
|                                  | ×               | 243      | JSM Manufacturing    | Pricilla Party Places | Portland                         | OR                     | 97024         |                                   |           |                                     |           |                                              | pink popsicles  | 400.00       | 28.00       |
|                                  | ×               | 243      | JSM Manufacturing    | PinkPet Palaces       | Portland                         | OR                     | 97024         |                                   |           |                                     |           |                                              | pet portraits   | 5000.00      | 350.00      |
|                                  | _               |          |                      |                       |                                  |                        |               |                                   |           |                                     |           |                                              |                 |              |             |

20. Begin by clicking on one of the names that are red. The "Alias Primary by Name" box comes up.

- The top part of the box shows what came in on the report that you imported. The city and the Postal Code are blue and clickable to help narrow a long list down. This only helps if your customers have city and zip in the company record in the city and zip boxes.
- The middle part is what Repfabric found in your Companies record that are potential matches based on the first few characters (letters, spaces, numbers, punctuation) of the name imported as Customer Name. If one of these is a match, you can click it.
- The last part is where you can create a customer if none exists in your Companies list. The "Create With Details" button allows you to edit what you have, add detail, see if Google can find more details for you.
- Or you can click "Quick Create" and it will create a customer for you with just the details that were imported. You do need to assign a Sales Team or it will not process.

| For:       Tim's Tiny Turtles       Split         City:       Tualatin       State:       OR       Postal Code:       97063         Comm.Amt:       220.50       Invoice       Part.No:       10 gallon glass         No:       No:       No:       No:       No:         Allas by Part Number:       Do not save Allas:                                                                                                    | Alias Primary by    | v Name       |                    |         |                                                  |             |          |                |  |  |  |
|----------------------------------------------------------------------------------------------------|---------------------|--------------|--------------------|---------|--------------------------------------------------|-------------|----------|----------------|--|--|--|
| For:       Tin's Tiny Turtles       Spite       OR       Postal Code:       97063         Comm.Am:       220.50       Invoice       Part.No:       10 gallon glass       97063         Alias by Part Number:       Do not save Alias:                                                                                                    |                     | ,            |                    |         |                                                  |             |          |                |  |  |  |
| City: Tualatin State: OR Postal Code: 9763   Comm.Amt: 220.50 Invoice Part.No: 10 gallon glass   No: No: Invoice Part.No: 10 gallon glass   Alias by Part Number: Do not save Alias: Invoice Invoice   Name 11 Type 11 Sales Team 11 Phone 11 Region 11 City 11 State 11   Tim's Invoice Team House Invoice Invoice Invoice   Tim's Customer Team House Invoice Invoice Invoice   Company Name Tim's Tiny Turtles Split commission on Part Number Alias on primary and Secondary Customer combined                                                                                                    | For: Tim's 1        | Tiny Turtles |                    |         |                                                  |             |          | Split          |  |  |  |
| Comm.Amt: 220.50 Invoice Part.No: 10 gallon glass   No: No:   Alias by Part Number:   Do not save Alias:   (1 of 1) H < 1 > H 5 •   Name I1 Type I1   Sales Team I1   Phone I1   Region I1   City I1   Sales Team House   Tim's Turtles   Customer   Team House   Company Name   Tim's Tiny Turtles   Company Name   Company Type   Qustomer   Select Sales Team   Part.No: 10 gallon glass   No:   Part.No: 10 gallon glass   No:   Part.No: 10 gallon glass   No:   Part.No: 10 gallon glass   No:   Part.No: 10 gallon glass   No:   Part.No: 10 gallon glass   No:   Part.No: 10 gallon glass   Name I1   Type I1   Sales Team   Select Sales Team   No:   Part.No: 10 gallon glass   No:   Part.No: 10 gallon glass   No:   Part.No: 10 gallon glass   No:   Part.No: 10 gallon glass   No:   Part.No: 10 gallon glass   Name I1   Turtles   Customer   Sales Team   Select Sales Team   No:   Part.No: 10 gallon glass Part.No: 10 gallon glass Part.No: 10 gallon glass Part.No: 10 gallon glass Part.No: 10 gallon glass Part.No: 10 gallon glass Part.No: 10 gallo                                                                                                    | City: Tualat        | in           | State: OR          |         | Postal Code:                                     |             | 97063    |                |  |  |  |
| No:     Alias by Part Number:     Do not save Alias:     (1 of 1)     I of 1)     I of 1) <td>Comm.Amt: 220.50</td> <td>)</td> <td>Invoice</td> <td></td> <td>Part.No: 10 g</td> <td>allon glass</td> <td></td> <td></td>                                                                                                    | Comm.Amt: 220.50    | )            | Invoice            |         | Part.No: 10 g                                    | allon glass |          |                |  |  |  |
| Alias by Part Number: Do not save Alias:     Iname It Type It Sales Team It Phone It Region It City It State It Postal Code It   Tim's Customer Team House I I <t< td=""><td></td><td></td><td>No:</td><td></td><td></td><td></td><td></td><td></td></t<>                                                                                                    |                     |              | No:                |         |                                                  |             |          |                |  |  |  |
| Image: Light state       Type Light state       Sales Team Light Phone Light Phone Light Region Light State Light Postal Code Light State Light Postal Code Light Postal Code Light Postal Code                        | Alias by Part Numbe | er:          | Do not save Alias: |         |                                                  |             |          |                |  |  |  |
| Name It       Type It       Sales Team It       Phone It       Region It       City It       State It       Postal Code It         Tim's       Customer       Team House                                                                                                    |                     |              | (1 of 1)           | H < 1   | <u>&gt; н 5</u>                                  |             |          |                |  |  |  |
| Name IT       Type IT       Sales Team IT       Phone IT       Region IT       City IT       State IT       Postal Code IT         Tim's       Image: Sales Team       Image: Sales Team                                                                                                    |                     |              | (1011)             |         |                                                  | · ·         |          |                |  |  |  |
| Tim's       Customer       Team House       Imit Company Type       Team House       Imit Company Type       Tim's Tim's Timy Turtles         Company Type       Customer       Split commission on Part Number       Split commission on Part Number         Sales Team       Select Sales Team       Imit Company and Secondary Customer combined                                                                                                    | Name ‡†             | Type ↓î      | Sales Team ↓↑      | Phone 🗍 | Region ↓↑                                        | City ↓î     | State ↓↑ | Postal Code ↓↑ |  |  |  |
| Tim's Turtles       Customer       Team House       Image: Customer       Team House         Tiny Tim's Turtles       Customer       Team House       Image: Customer       Team House         Create Customer       Tim's Tiny Turtles       Split commission on Part Number       Split commission on Part Number         Sales Team       Select Sales Team       Image: Customer       Alias on primary and Secondary Customer combined                                                                                                    | 11113               |              |                    |         |                                                  |             |          |                |  |  |  |
| Tiny Tim's<br>Turtles       Customer       Team House       Image: Customer         Create Customer       Tim's Tiny Turtles       Split commission on Part Number         Company Type       Customer       Split commission on Part Number         Sales Team       Select Sales Team       Alias on primary and Secondary Customer combined                                                                                                    | Tim's Turtles       | Customer     | Team House         |         |                                                  |             |          |                |  |  |  |
| Turtles     Constant of the information of the information of t | Tiny Tim's          |              | Team House         |         |                                                  |             |          |                |  |  |  |
| Create Customer         Company Name       Tim's Tiny Turtles         Company Type       Customer         Sales Team       Split commission on Part Number         Sales Team       Alias on primary and Secondary Customer combined                                                                                                    | Turtles             | castomer     | reammouse          |         |                                                  |             |          |                |  |  |  |
| Create Customer         Company Name       Tim's Tiny Turtles         Company Type       Customer         Sales Team       Select Sales Team                                                                                                    |                     |              |                    |         |                                                  |             |          |                |  |  |  |
| Company Name     Tim's Tiny Turtles       Company Type     Customer       Sales Team     Select Sales Team         Alias on primary and Secondary Customer combined                                                                                                    | Create Customer     |              |                    |         |                                                  |             |          |                |  |  |  |
| Company Type     Customer     Split commission on Part Number       Sales Team     Select Sales Team     Alias on primary and Secondary Customer combined                                                                                                    | Company Name        | Tim's Tiny   | Turtles            |         |                                                  |             |          |                |  |  |  |
| Sales Team V Alias on primary and Secondary Customer combined                                                                                                    | Company Type        | Customer     |                    | ~       | Split commission on Part Number                  |             |          |                |  |  |  |
|                                                                                                    | Sales Team          | Select Sale  | es Team            | ~       | Alias on primary and Secondary Customer combined |             |          |                |  |  |  |
| Ouick Create With Details                                                                                                    | Owiek Create        | Crastall     | Sth. Durbaile      |         |                                                  |             |          |                |  |  |  |

| Alias        | Alias Primary by Name *        |                                   |         |                                                  |                     |   |     |  |  |  |  |  |  |
|--------------|--------------------------------|-----------------------------------|---------|--------------------------------------------------|---------------------|---|-----|--|--|--|--|--|--|
| For:         | New Company                    |                                   |         |                                                  |                     | × | ^   |  |  |  |  |  |  |
| City:<br>Con | Company Name *                 | Tim's Tiny Turtles                |         | Get Details from                                 | Google Places       |   |     |  |  |  |  |  |  |
| Alia:        | Company Type *<br>Sales Team * | Customer v<br>Select Sales Team v |         | Alias on primary and Secondary Customer combined |                     |   |     |  |  |  |  |  |  |
| P            | Private Team<br>Street         | Select Private Team               | ~       | Forecast Enabled                                 |                     |   |     |  |  |  |  |  |  |
| Tim<br>Tim   | PO Box                         |                                   |         | Phone 2<br>Fax                                   |                     |   |     |  |  |  |  |  |  |
| Tin;<br>Tur  | City<br>State                  | Tualatin                          |         | Website<br>Region                                | Select Region       |   |     |  |  |  |  |  |  |
| Cres         | Country                        |                                   |         | Call Pattern                                     | Select Call Pattern |   |     |  |  |  |  |  |  |
| Con          | Category                       | Select Category                   |         | Parent Company                                   |                     |   |     |  |  |  |  |  |  |
| Con<br>Sale  | Visit Frequency                | \$                                | Serve - | Carrol                                           |                     |   |     |  |  |  |  |  |  |
|              |                                |                                   | Save    | Cancel                                           |                     |   | ▼,, |  |  |  |  |  |  |

Here's the "Create with Details" box.

- You can click the "Google Places" button and it will look the company up for you. Keep an eye on the Company Name. Sometimes Google finds things that are not the same as what you are looking for. In that case, you would just hit Cancel and either Quick Create or Create with Details but without consulting Google.
- You will need to select a Sales Team, and if you need to change the Company Type, you should do that first. You can fill in any details that you have whether Google found them or not.
- When you have finished creating the customer, click "Save"

| G | Aliasing F                       | Process         |          |                      |                                                                                                 |          |                              |                           |                                  | [Browse Alias]               | ~                    |           |                                              | Setup           | Auto Reconciliation |             |
|---|----------------------------------|-----------------|----------|----------------------|-------------------------------------------------------------------------------------------------|----------|------------------------------|---------------------------|----------------------------------|------------------------------|----------------------|-----------|----------------------------------------------|-----------------|---------------------|-------------|
|   | Show data for batch 243 Q Export |                 |          |                      | Summary         Cleared Amt.           Sales:         8,550           Commission:         598.5 |          | eared Amt.<br>8,550<br>598.5 | Unresolved Amt.<br>0<br>0 |                                  | Total Amt.<br>8,550<br>598.5 |                      | Po        | Post Cleared Data<br>Alias Multiple Customer |                 |                     |             |
|   | Note: The                        | ere are still 5 | 5 batche | es to process        |                                                                                                 |          |                              |                           |                                  |                              |                      |           |                                              |                 |                     |             |
|   | (1 of 1) H < 1 > H 50 ♥          |                 |          |                      |                                                                                                 |          |                              |                           |                                  |                              |                      |           |                                              |                 |                     |             |
|   |                                  |                 | #        | Mfg./Product Line ↓↑ | Customer 🕂                                                                                      | City ↓↑  | State ↓↑                     | Postal Code ↓↑            | Distributor $\downarrow\uparrow$ | Region ↓↑                    | Secondary Customer 🗍 | Inv.No ↓↑ | PO.No ↓↑                                     | Part Number 🌵   | Sales Amt. 🕴        | Comm Amt. 🔱 |
|   |                                  | ~               | 243      | JSM Manufacturing    | Tim's Tiny Turtles                                                                              | Tualatin | OR                           | 97063                     |                                  |                              |                      |           |                                              | 10 gallon glass | 3150.00             | 220.50      |
|   |                                  | ~               | 243      | JSM Manufacturing    | Pricilla Party Places                                                                           | Portland | OR                           | 97024                     |                                  |                              |                      |           |                                              | pink popsicles  | 400.00              | 28.00       |
|   |                                  | ×               | 243      | JSM Manufacturing    | PinkPet Palaces                                                                                 | Portland | OR                           | 97024                     |                                  |                              |                      |           |                                              | pet portraits   | 5000.00             | 350.00      |
|   |                                  |                 |          |                      |                                                                                                 |          |                              | (1 of 1)                  |                                  | > H 50 V                     | /                    |           |                                              |                 |                     |             |

- 21. When all the records have been aliased and you have green checkmarks, click "Post Cleared Data" to send it into the Sales Table and the Commissions Table and to populate the reports. Hooray!
  - If you have a large batches with a lot of aliasing done, it is good to Post Cleared Data when you need to get up and stretch or get another cup of coffee.